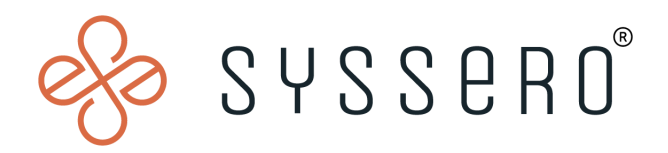

# Syssero<sup>®</sup> Solution Packet

## Create Alert for Outstanding CC Transactions

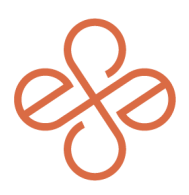

## Solution Overview

During periods of high employee travel, AP departments deal with a high volume of outstanding Travel and Expense (T&E) credit card transactions. In order to aid in this, one can create a report to notify the respective card holders based on certain criteria. In turn, this will decrease emails, accruals and other conversations around outstanding credit card transactions.

### **Impacted Functional Areas**

- Expenses - Corporate Credit Cards

#### Step 1: Create custom report

Depending on your needs, the first step is to create a custom report with transactions that are X days old.

For example, if you would like your employees to submit CC transactions that are 14+ days old from the transaction date, your report data needs to be:

- a. Data Source: Credit Card Transactions
- b. Data Source Filter: Credit Card Transactions for Company
- c. **PBO**: Credit Card Transaction

The columns in the report can be what you'd like, but you at a minimum need to include A and F:

- a. Credit Card Transaction
- b. Credit Card for Credit Card Transaction
- c. Expense Payee
- d. Status
- e. Credit Card Charge Date
- f. CF DD CC Transaction Date

(Note: This is a calculated field using data difference)

| Calculated       | Field - Date Difference            | CF DD CC Transaction Date |   |  |  |  |
|------------------|------------------------------------|---------------------------|---|--|--|--|
| Report Name      | Unsubmitted CC Transactions 14+Day |                           |   |  |  |  |
| Field Name       | CF DD CC Transaction Date          |                           |   |  |  |  |
| Business Object  | ject Credit Card Transaction       |                           |   |  |  |  |
| Calculation      | Additional Info Where Used         |                           |   |  |  |  |
| Date Difference  |                                    |                           |   |  |  |  |
| Start Date Field | Credit Card Charge Date            |                           |   |  |  |  |
| End Date Field   | 🖬 Today                            |                           |   |  |  |  |
| Value Returned   | (empty)                            |                           |   |  |  |  |
|                  | 🔵 In Years                         |                           |   |  |  |  |
|                  | In Months                          |                           |   |  |  |  |
|                  | O In Days                          |                           |   |  |  |  |
|                  | O In Hours                         |                           |   |  |  |  |
|                  | In Minutes                         |                           | 1 |  |  |  |
|                  | 🔵 In Seconds                       |                           |   |  |  |  |

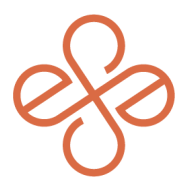

In this example, we've included the below fields for the report filter:

- a. Usage Indicator
- b. Status
- c. CF DD CC Transaction Date (This is a calculated field to filter only on CC transactions that are 14 days or older)

| Columns         | Sort I           | ilter Prompts Output Share A | dvanced                  |                                |                  |      |             |
|-----------------|------------------|------------------------------|--------------------------|--------------------------------|------------------|------|-------------|
| Filter on l     | nstances         |                              |                          |                                |                  |      |             |
| Filter conditio | ns for filtering | on instances 3 items         |                          |                                |                  | XIII | 🖩 🗢 🗆 ど 🔳 🖽 |
| And/Or          | (                | Field                        | Operator                 | Comparison Type                | Comparison Value | )    | Indexed     |
| And             |                  | Usage Indicator              | in the selection list    | Value specified in this filter | Expenses         |      | Yes         |
| And             |                  | ✓ Status                     | in the selection list    | Value specified in this filter | New              |      | Yes         |
| And             |                  | CF DD CC Transaction Date    | greater than or equal to | Value specified in this filter |                  | 1    |             |

Ensure that the prompt tab includes the Company field. In this example, we have included all companies. You will need to ensure you have the proper company(s). In addition, the "do not prompt at runtime" choice is selected in order for the scheduled process to run automatically.

| Prompt Defa | ults 1 item |               |                  |                  |                       |               |          |                                | ₹ 🖬                              | c, |
|-------------|-------------|---------------|------------------|------------------|-----------------------|---------------|----------|--------------------------------|----------------------------------|----|
| ÷           | Order       | *Field        | Prompt Qualifier | Label for Prompt | *Default Type         | Default Value | Required | Do Not<br>Prompt at<br>Runtime | Do Not<br>Include in<br>Subtitle |    |
| €⊖          | Ψ.Ψ.        | X Company 😐 🗄 |                  |                  | Specify default value | × 1111 Terra  | ۵        |                                |                                  | *  |
| 4           |             |               |                  |                  |                       |               |          |                                |                                  |    |

#### **Step 2: Configure your alert**

After the report is created. Select the "OK" button so your report is saved. Next, select the "related actions" field to the right of the report name, hover over "Custom Report" and then select "Configure Alert".

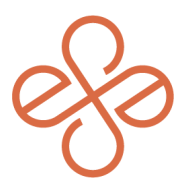

At this point you will be prompted to select a run frequency. For this example, "Daily Recurrence" is chosen, but it's best to select an option that makes sense for you.

Before saving your alert, be sure to go through and complete the following:

- a. Include Task: Select "Create Expense Report"
- b. **Recipients**: Select "Employee". If you select the related action of this field, the field description should say, "Employee for Expense Credit Card Transaction"
- c. Subject Section: Enter a pertinent subject
- d. Introductory Comments: Enter a pertinent comment
- e. **Details**: Choose "Field" and then select "Credit Card Transaction"
- f. **Concluding Comments**: Enter a pertinent comment

| Included Task                                                                                                    |
|----------------------------------------------------------------------------------------------------|
| The Related Task is the task you expect the recipient of the Alert to do in response to the Alert.                                            |
| Task Create Expense Report                                                                                                    |
| Recipients                                                                                                    |
| Recipients 📴 Employee                                                                                                    |
| Reply To                                                                                                    |
| Email Address (empty)                                                                                                    |
| Subject                                                                                                    |
| Notification Subject Unsubmitted CC Transactions 14+Days                                                                                      |
| Body                                                                                                    |
| Introductory Comments The below GC transactions need to be added to and submitted in an expense report                                        |
| Details 1 item                                                                                                    |
| Text / Field                                                                                                    |
| Creat                                                                                                    |
| Date for Effective Dated Fields (empty)                                                                                                    |
| Concluding Comments Please use the task "Create Expense Report" to create an expense report and add the outstanding credit card transactions. |

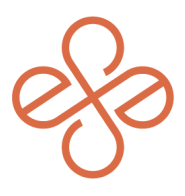

#### **Step 3: Schedule notifications**

This is the cadence/schedule of when the employees will be notified. In this example, we chose the recurring option of every 3 days. Make sure that you:

- a. Please select the options that make sense for your policies
- b. Select your start time. This is the time the notification will be sent to the employees.
- c. Select your "Range of Recurrence". (Note: Workday requires an end date to be selected.)

| Alert Configuration Schedule                                   | e Additional Info                         |                                                   |             |                                                  |        |                         |     |
|----------------------------------------------------------------|-------------------------------------------|---------------------------------------------------|-------------|--------------------------------------------------|--------|-------------------------|-----|
| Time Based Trigger Sci                                         | cheduled / Unsubmitted CC Transactions 14 | +Days / mfong / Matthe                            | w For       | g / Next Fire Time: 11/01/2023,                  | 6:00:0 | 00.000 AM EDT           |     |
| Scheduled Future Process Un                                    | nsubmitted CC Transactions 14+Days        |                                                   |             | :::                                              |        |                         | ×   |
| Priority No                                                    | ormal                                     | Actions                                           |             | Scheduled Future                                 | Proc   | ess 📰                   | 201 |
| Schedule Overrides 0                                           | Schedule Overrides 0                      |                                                   | >           | Unsubmitted CC Transa                            | action | s 14+Days               | _   |
| Daily Recurrence Criteria Recurrence Type Recurs Every Weekday |                                           | Favorite<br>Integration IDs<br>Notification Setup | ><br>><br>> | Process Type<br>Background Process               |        | Job<br>Alert Job        |     |
| Reci                                                           | curs Every x Day(s) 3                     | Reporting                                         | Ĺ           | Due Execution                                    |        | Daily Recurrence        |     |
| Start Time 6:00 AM                                             |                                           | Schedule Future Proces                            | • <         | View Details<br>Edit                             |        | Matthew Fong            |     |
| Time Zone GMT-05:00 Eastern Time (New York)                    |                                           |                                                   |             | Edit Environment Restrictions<br>Change Schedule |        | Active                  |     |
| Catch Up Behavior Run Once                                     |                                           |                                                   |             | Copy Scheduled Alert                             | me     | 11/01/2023 06:00:00.000 | AM  |
| Range of Recurrence                                            |                                           |                                                   |             | Edit Scheduled Occurrence<br>Run Now<br>Suspend  |        |                         |     |
| Start Date 11/01/2023                                          |                                           |                                                   |             | Transfer Ownership                               |        |                         |     |
| End Date 12/31/2024                                            |                                           |                                                   |             | View All Occurrences<br>Delete                   |        |                         |     |

Once built, be sure to test in your sandbox tenant. After you've run the notification in your sandbox tenant, you can proxy in as an individual listed in the report and view the notification to ensure the verbiage aligns to your needs and policies.

(Note: The notification contains the task the employee needs to create an expense report. The transactions and respective amounts are reflected in the notification for easy verification and drillable actions

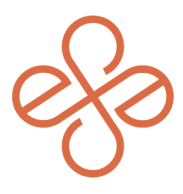

#### **Alert Notification Details**

| 48 minute(s) ago   |                                                                                                    |
|--------------------|----------------------------------------------------------------------------------------------------|
| Alert Notification | Notify Matthew Fong of Unsubmitted CC Transactions 14+Days                                                                                                    |
| Creation Time      | 10/31/2023 06:28:29.116 PM                                                                                                    |
| Recipient          | Matthew Fong                                                                                                    |
| Subject            | Unsubmitted CC Transactions 14+Days                                                                                                    |
| Body               | The below CC transactions need to be added to and submitted in an expense report.<br>09/06/2023 Marriott Dallas 780.00 USD<br>09/03/2023 Delta Flight BOS-DFW 367.00 USD<br>Please use the task "Create Expense Report" to create an expense report and add the outstanding credit card transactions. |
| Notification Topic | 09/03/2023 Delta Flight BOS-DFW 367.00 USD<br>09/06/2023 Marriott Dallas 780.00 USD                                                                                                    |
| Create Expense     | e Report                                                                                                    |

And that's it! You've now created automated notifications for outstanding Credit Card transactions.

For help or more info, reach out to info@syssero.com